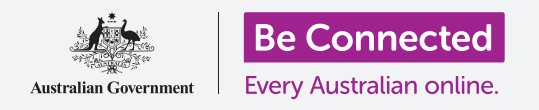

# Cài đặt lại iPad đứng tên chủ cũ

#### Chuẩn bị sẵn sàng cho việc cài đặt iPad của quý vị, trong một vài bước đơn giản.

Để bắt đầu sử dụng chiếc iPad đứng tên chủ cũ của mình, trước tiên quý vị cần thực hiện **Cài đặt lại**. Việc này giúp chuẩn bị sẵn sàng việc cài đặt và sử dụng an toàn iPad đứng tên chủ cũ của quý vị. Sau khi quý vị hoàn thành cài đặt lại máy tính bảng của mình, hướng dẫn *Cài đặt iPad mới của quý vị sẽ* chỉ cho quý vị cách hoàn thành việc cài đặt iPad đứng tên chủ cũ của quý vị.

### Máy tính bảng đứng tên chủ cũ là gì?

Máy tính bảng đứng tên chủ cũ là một chiếc máy đã được một một thành viên gia đình hoặc một người bạn chuyển giao vĩnh viễn cho quý vị. Quý vị sẽ cần người đó giúp hoàn thành một số bước trong hướng dẫn này, vì vậy hãy đảm bảo chủ cũ đó ở gần khi quý vị sẵn sàng bắt đầu.

### Cài đặt lại là gì?

**Cài đặt lại** sẽ xóa sạch bộ nhớ iPad, và như vậy nó hoạt động như một chiếc máy tính bảng mới tinh. Nó xóa sạch các ứng dụng, tài khoản và mật khẩu của chủ cũ, vì vậy quý vị có thể sử dụng an toàn chiếc máy tính bảng đó và để nó sẵn sàng cho việc cài đặt.

Điều quan trọng là chỉ cài đặt lại những máy tính bảng nào thuộc về quý vị, không phải cái quý vị đi mượn.

Tất nhiên, nếu sau này quý vị có kế hoạch chuyển giao chiếc iPad của mình cho người khác, thì quý vị nên cài đặt lại nó để bảo vệ sự an toàn và riêng tư của mình.

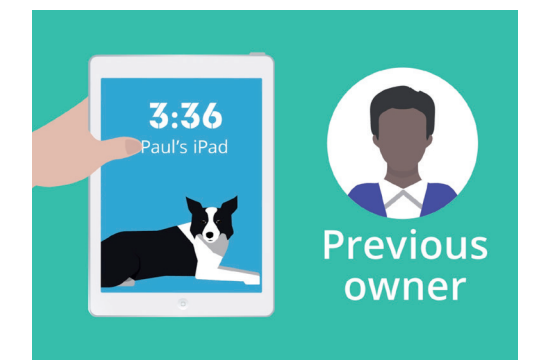

Chủ cũ chiếc iPad của quý vị cần hỗ trợ việc Cài đặt lại

### 'Cài đặt lại sẽ xóa sạch bộ nhớ iPad, và như vậy nó hoạt động như một chiếc máy tính bảng mới hoàn toàn.'

# Cài đặt lại iPhone đứng tên chủ cũ

### Những bước đầu tiên

Trước khi quý vị cài đặt lại iPad của mình, hãy đảm bảo rằng nó đã được bật lên và sạc đầy pin.

Nếu máy tính bảng đã được bật nhưng hiển thị màn hình màu đen, tức là nó đang 'ngủ'. Để 'đánh thức' nó dậy, hãy nhấn nút **Nguồn** hoặc nút **Home** trên iPad của quý vị.

Nếu quý vị thấy màn hình **Xin chào**, iPad của quý vị đã sẵn sàng cho việc cài đặt. Quý vị có thể bỏ qua phần còn lại của hướng dẫn này và đi đến hướng dẫn *Cài đặt iPad mới của quý vị* để hoàn thành việc cài đặt iPad đứng tên chủ cũ của quý vị.

Nếu iPad của quý vị hiển thị màn hình **Khóa**, quý vị sẽ cần cài đặt lại máy tính bảng của mình. Màn hình **Khóa** hiển thị thời gian và ngày.

### Thực hiện Cài đặt lại

Để mở màn hình **Khóa**, quý vị cần mật mã của chủ cũ, vì vậy hãy đảm bảo rằng người đó sẵn sàng giúp đỡ việc này. Nếu không có mật mã của họ, quý vị sẽ không thể sử dụng hay cài đặt lại chiếc máy tính bảng đó!

Khi iPad của quý vị đã được cài đặt lại hoàn toàn, mật mã của chủ cũ sẽ bị xóa, và quý vị sẽ có thể tạo mật mã riêng của mình để giữ an toàn máy tính bảng và thông tin của mình.

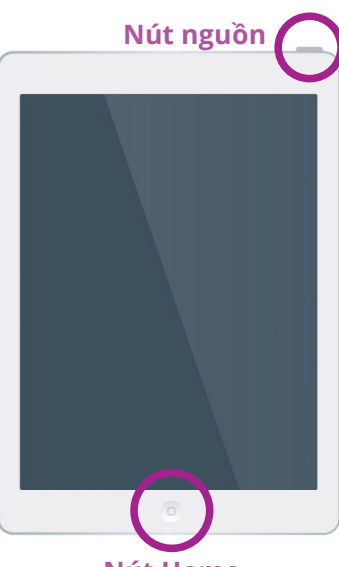

Nút Home

Nhấn nút Home hoặc nút Nguồn để đánh thức iPad của quý vị

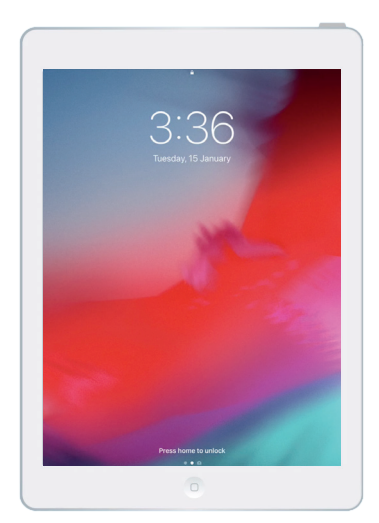

Màn hình Khóa cho biết iPad đứng tên chủ cũ của quý vị cần được cài đặt lại

Quý vị không nên chia sẻ mật mã, vì vậy để bảo mật, chủ cũ chiếc iPad của quý vị cần nhập mật mã của họ vào màn hình Khóa cho quý vị.

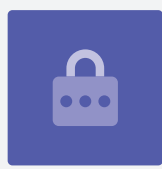

# Cài đặt lại iPhone đứng tên chủ cũ

Để bắt đầu quá trình cài đặt lại, hãy làm theo các bước sau.

- 1. Nhờ chủ cũ nhập mật mã của họ vào màn hình. Khi máy tính bảng mở khoá, quý vị sẽ nhìn thấy màn hình Home.
- Nhấn vào ứng dụng Cài đặt trên màn hình Home để mở thư mục Cài đặt.
- Nhấn vào Chung từ danh sách tùy chọn trong thư mục Cài đặt.
- Tìm và nhấn Cài đặt lại từ danh sách tùy chọn trong thư mục Chung.
- Nhấn Xóa toàn bộ nội dung và cài đặt trong thư mục
  Cài đặt lại. Thao tác này sẽ xóa toàn bộ nội dung và cài đặt được lưu trữ trên iPad.
- **6.** Nhấn **Xóa ngay** để xác nhận quý vị muốn xóa mọi thứ.
- Tiếp theo, nhờ chủ cũ nhập mật mã họ đã sử dụng để mở khóa iPad ở phần đầu hướng dẫn này.
- Sau khi họ làm xong, nhấn Xóa. Nhấn vào nó lần nữa để xác nhận đó là điều quý vị thực sự muốn.
- 9. Bây giờ, nhờ chủ cũ nhập mật khẩu Apple ID của họ. Apple ID là tên người dùng của tài khoản cho phép quý vị truy cập các dịch vụ của Apple. Nó cho phép quý vị tải xuống các ứng dụng, sử dụng iPad để trả tiền, sao lưu ảnh và bảo mật thông tin cá nhân của quý vị. Apple ID được bảo vệ bằng mật khẩu, khác với mật mã dùng để mở khóa iPad.
- Sau khi đã nhập mật khẩu Apple ID của chủ cũ, nhấn nút Xóa. Thao tác này sẽ xóa tài khoản của chủ cũ khỏi máy tính bảng, và có thể sử dụng an toàn.
- **11.** Tiếp theo, iPad sẽ khởi động lại và hiển thị biểu tượng Apple trên màn hình. Điều này sẽ mất một vài phút.
- **12.** Khi quý vị nhìn thấy màn hình **Xin chào**, có nghĩa là quý vị đã cài đặt lại thành công iPad đứng tên chủ cũ của mình.

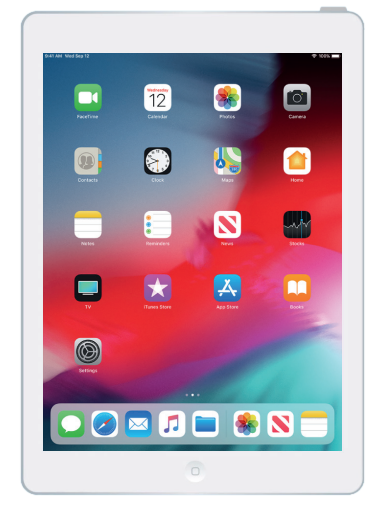

Màn hình Home sẽ xuất hiện sau khi chủ cũ mở khóa iPad của quý vị bằng mật mã của họ

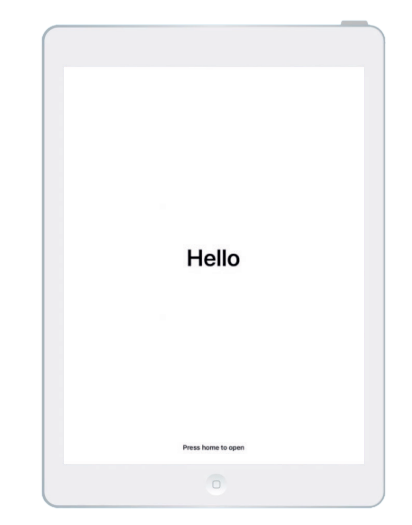

Màn hình Xin chào cho biết quý vị đã cài đặt lại iPad đứng tên chủ cũ của mình

Bây giờ, iPad của quý vị an toàn để sử dụng, quý vị có thể chuyển sang hướng dẫn *Cài đặt iPad mới của quý vị* và hoàn tất việc cài đặt.